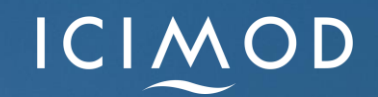

Empowering Women in Geospatial Information Technology

Mohammad Sharif Jalalzai

Poonam Tripathi

22<sup>nd</sup> June 2021

## Create your own data with EO datasets

### Create your own data in QGIS Adding Google satellite image

- Right click on XYZ Tiles in the Browser panel -> New Connection
   A XYZ Connection window appears
- ≻Enter **Name**
- ≻Paste the **URL** given below:
- http://www.google.cn/maps/vt?lyrs=s
- <u>@189&gl=cn&x={x}&y={y}&z={z}</u>
- Click OK

\*For other connections: <u>https://www.geodose.com/2018/03/how-</u> <u>to-add-google-maps-layer-QGIS-3.html</u>

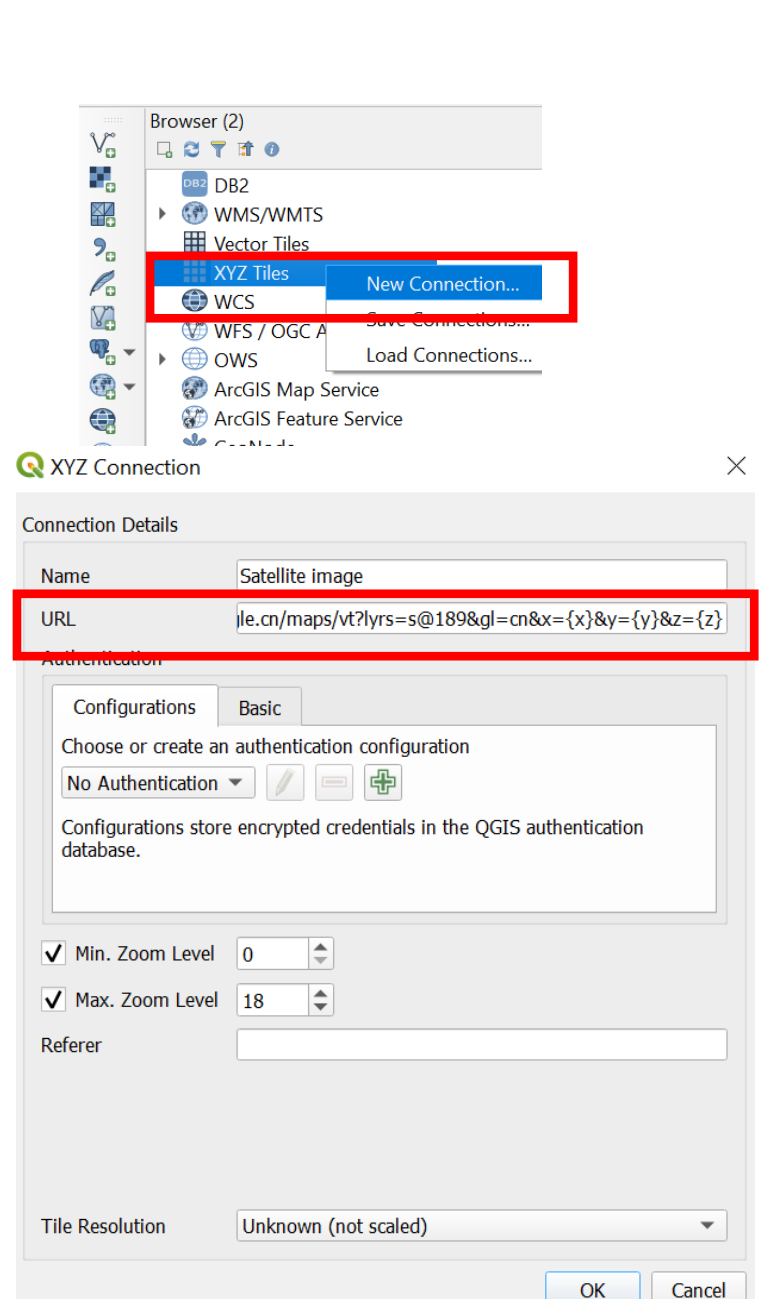

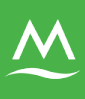

#### Create your own data in QGIS Adding Google satellite image

New connection 'Satellite image' appears in the Browser panel
 Double click on the Satellite image

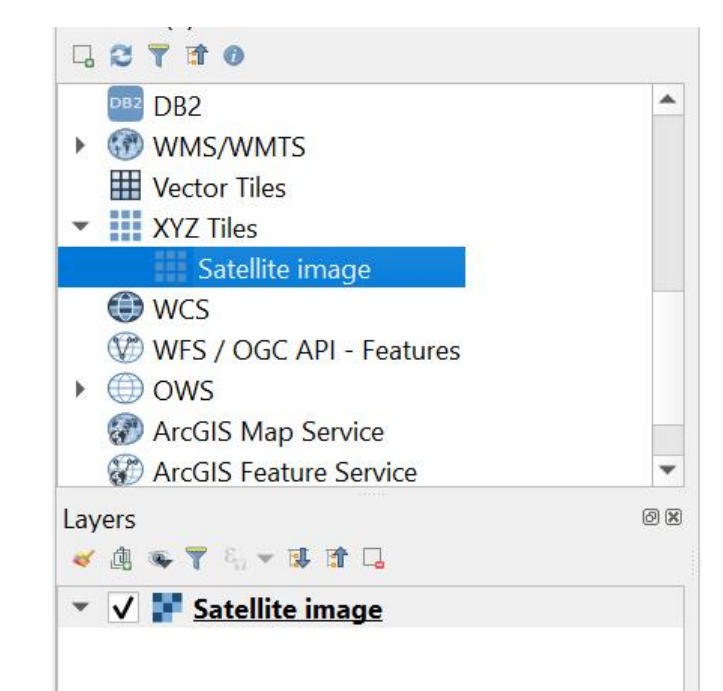

Image appears in Layers panel)

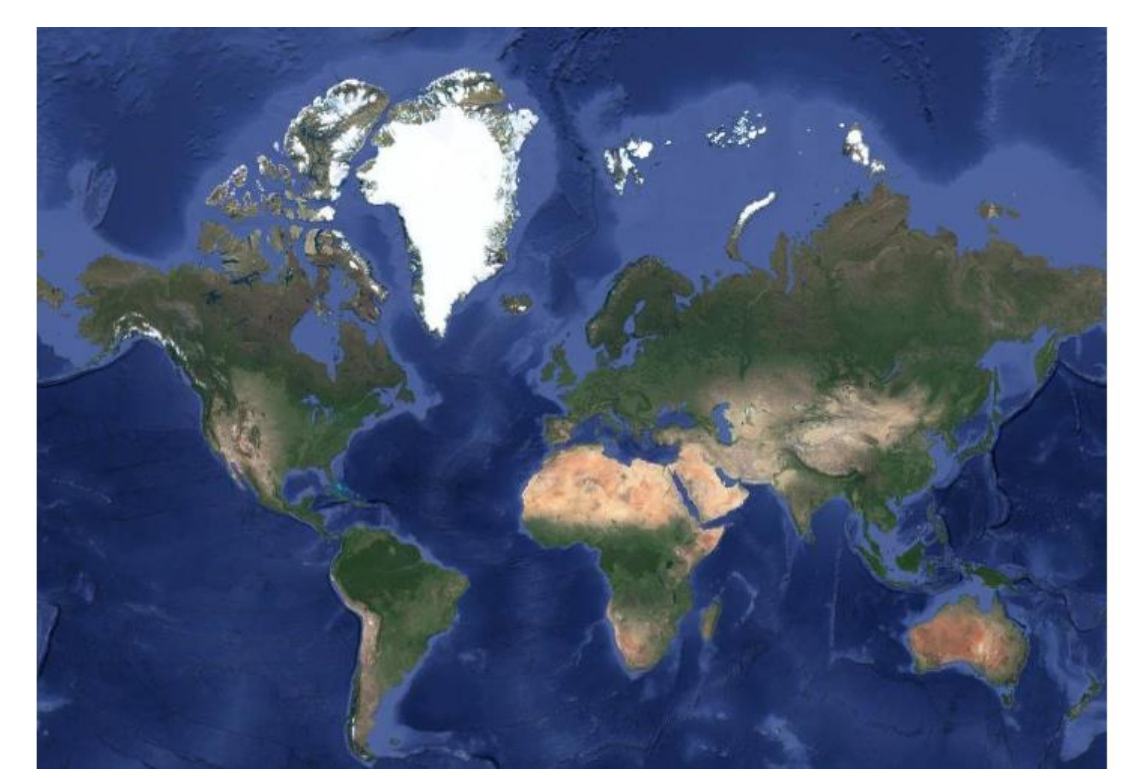

#### Create your own data in QGIS Creating new shapefile (Point) QNEW Shapefile Layer

- Navigate to your target region
   Click on the New Shapefile Layer icon
   Browse the folder where you want to save the created Shapefile & Name
   Select Geometry type as Point
   Type LULC in the Name field under New Field
- >Select Type as Text
- >Click on Add to Fields List and OK

➤Created layer appears in the Layers panel

| 🔇 New Shapef  | ile Layer                                            |                                                                                                   |                  | X              |  |
|---------------|------------------------------------------------------|---------------------------------------------------------------------------------------------------|------------------|----------------|--|
| File name     |                                                      | Capacity Building in Current Systems & General Training \Women GIT -June 2021 \Day 3 \LULCshp 🚳 🛄 |                  |                |  |
| File encoding |                                                      | UTF-8 •                                                                                           |                  |                |  |
| ९ 🔊 type      |                                                      | ° Point                                                                                           |                  | •              |  |
| V 🔡 dimensi   | ons 🤅                                                | None                                                                                              | 🔘 Z (+ M values) | O M values     |  |
|               | E                                                    | EPSG:32642 - WGS 84                                                                               | ł / UTM zone 42N | ▼              |  |
| New Field     |                                                      |                                                                                                   |                  |                |  |
| Name          |                                                      |                                                                                                   |                  | Specify CRS    |  |
| Type 123 Wh   | Type 123 Whole Numbe Specify the title for the field |                                                                                                   |                  |                |  |
| Length 10     | Precision                                            | Spe                                                                                               | ecify the type   |                |  |
|               |                                                      | Add to Fields Li                                                                                  | st               |                |  |
| Fields List   |                                                      |                                                                                                   |                  |                |  |
| Name          | Туре                                                 | Length                                                                                            | Precision        |                |  |
| id            | Integer                                              | 10                                                                                                |                  |                |  |
| Name          | String                                               | 80                                                                                                |                  |                |  |
| Class         | Integer                                              | 10                                                                                                |                  |                |  |
|               |                                                      |                                                                                                   |                  | Remove Field   |  |
|               |                                                      |                                                                                                   |                  | OK Cancel Help |  |

- Select the layer from the Layer panel
  Click on the toggle editing icon 
  Digitizing toolbars is highlighted
  Click on the Add point feature icon 
  You will observe a circle cursor follows your mouse
- Start collecting point features

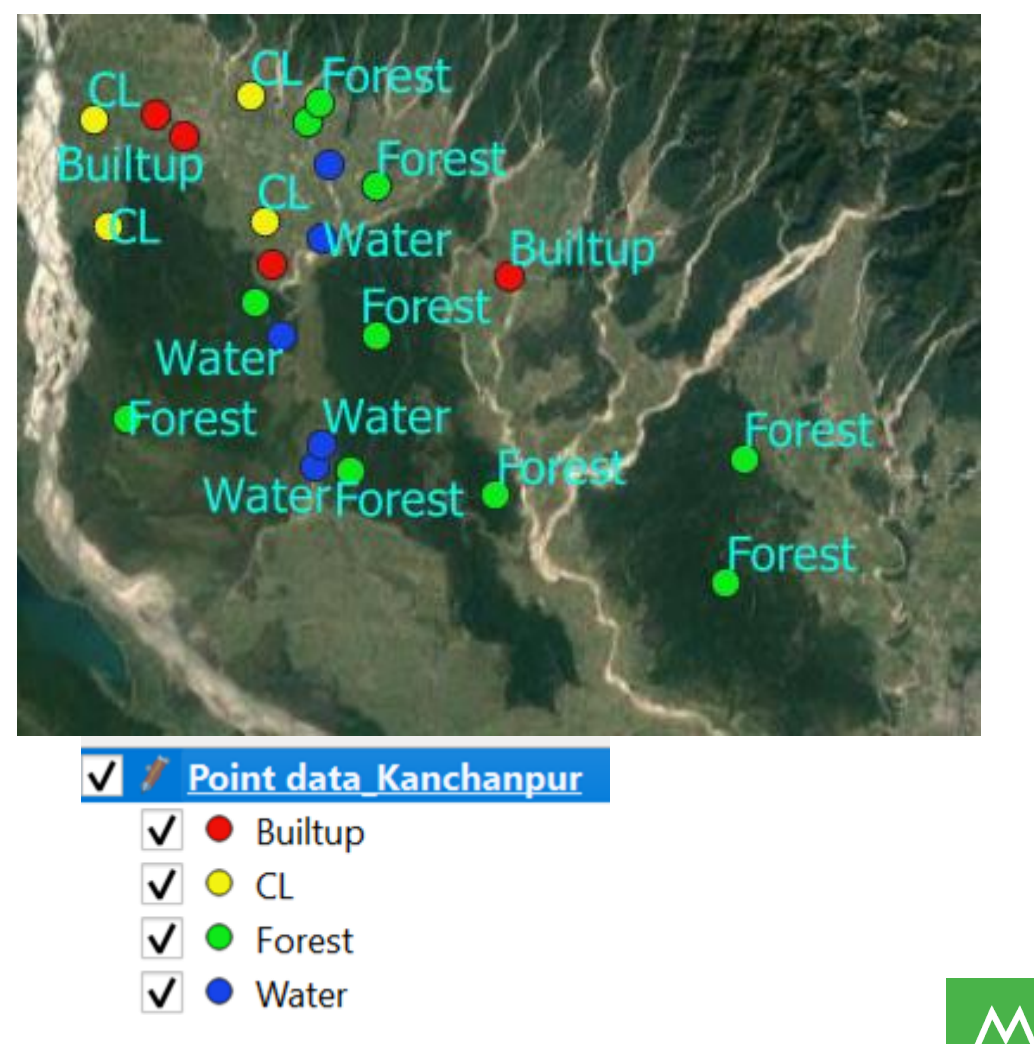

### Create your own data in QGIS Creating new shapefile (Polygon)

- ► Follow the same steps to create polygon shapefile
- $\succ$ Once the polygon layer is added in the Layer Panel, click on toggle editing mode 🥖

#### >Advanced Digitizing Toolbar is

highlighted

Click on the icon Add Polygon feature

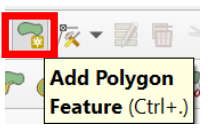

Newly build polygon shapefile

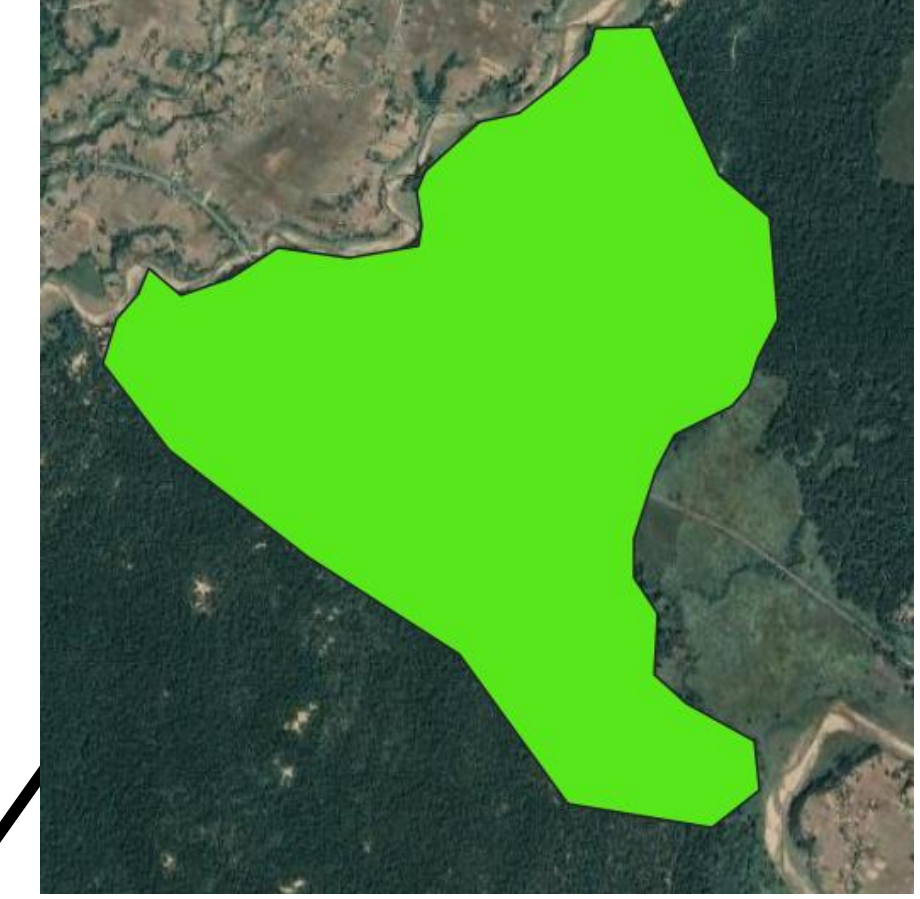

► Start digitization

- Setting transparent color to polygon
- >Click on Properties-> Symbology
- ≻Change the **opacity** parameter from 100% to **50%**
- ➤Click apply

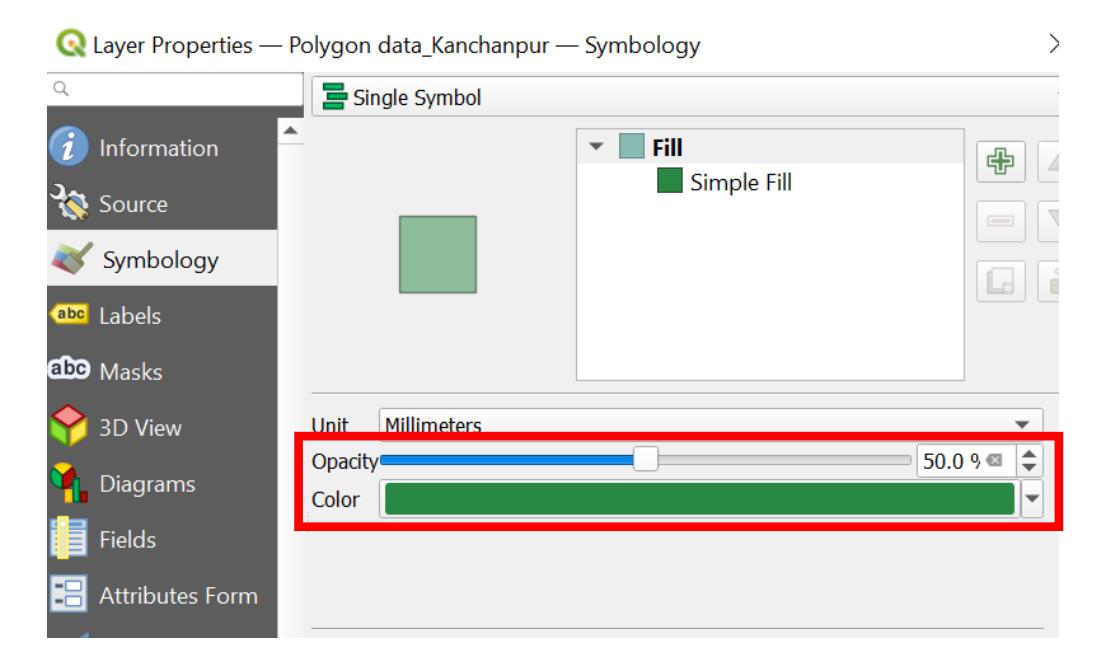

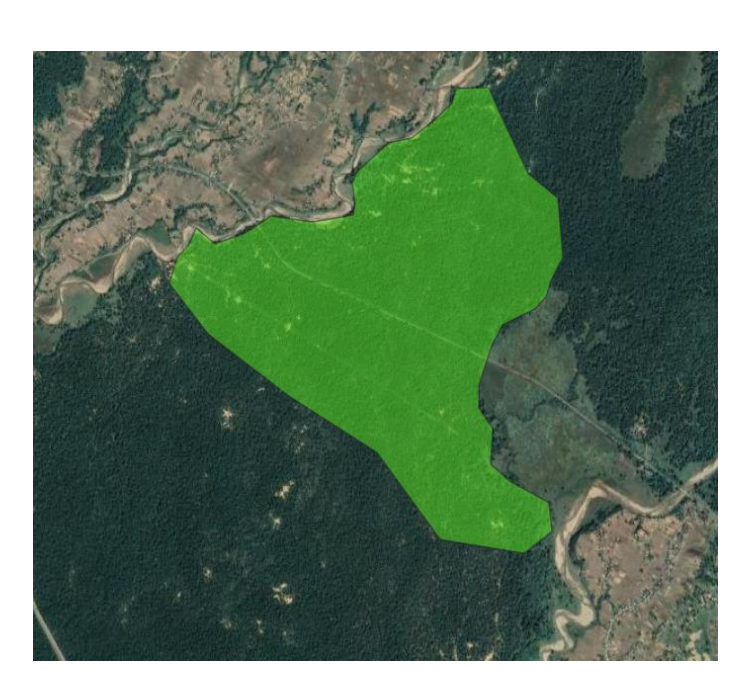

#### Splitting polygon

- ►Select layer in the Layer Panel
- Click on the Split Feature icon 📰
- ➢Place your mouse on the polygon (from where you want to split) and click outside the polygon
- Drag the mouse over the another end of the polygon (where you want to end the split) and click and then right click
   Polygon is splitted into two

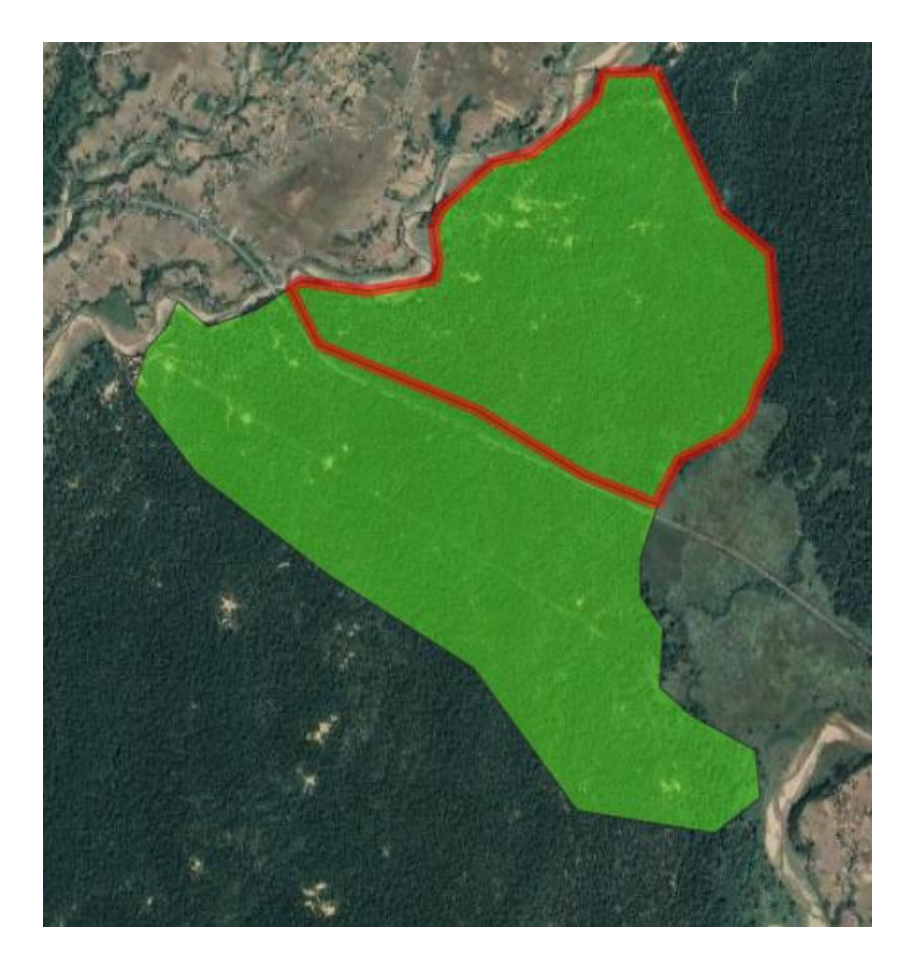

- Reshape polygon (helpful for adding or deleting certain region)
- Select your layer
- ≻Click on the **Reshape Feature** icon
- Place your mouse (where you want to add the part)
- Start digitizing from the inside of the polygon
- ➤Come back to the inside of the polygon and click and then right click

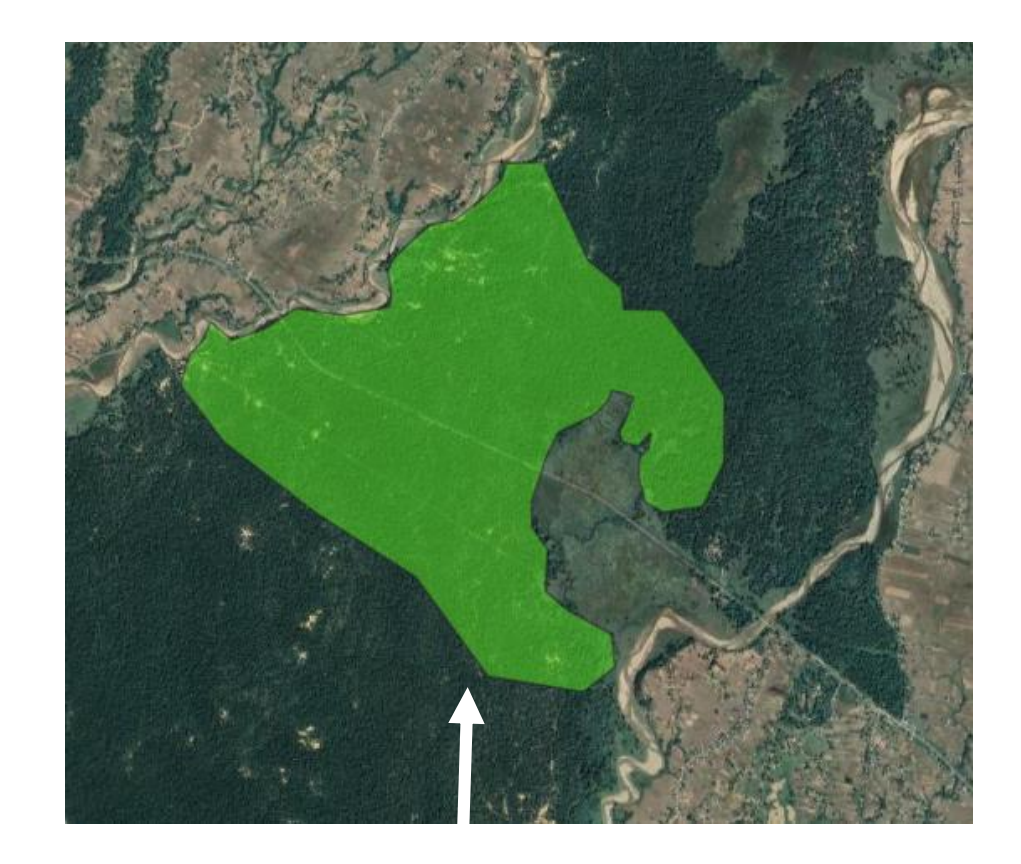

- Using Snapping tool (Helpful for tracing and snapping at intersection)
- >Click on the Enable Snapping icon 🔊
- >Click on Advaced Configuration
- Edit Advance Configuration and select the editable
- layer/layers in which you want to trace
- >Select the Open Snapping Options and set your
  - preferences

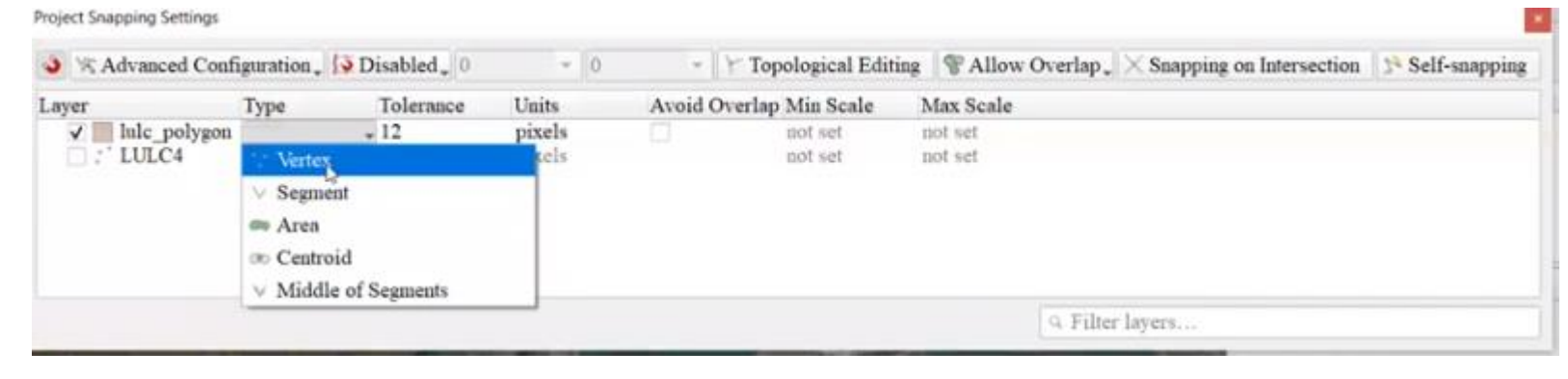

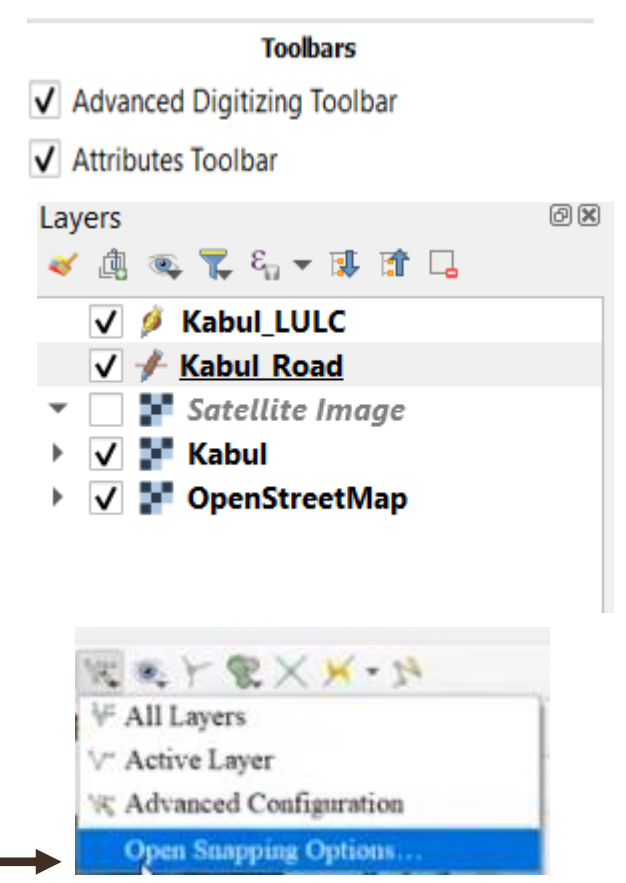

M

- Select the Add polygon icon
- >Select the layer you want to trace
- ➤You will notice a purple color icon snapping guideline follows your mouse cursor ➤Start tracing
- $\succ$ Click on the polygon and finish the tracing

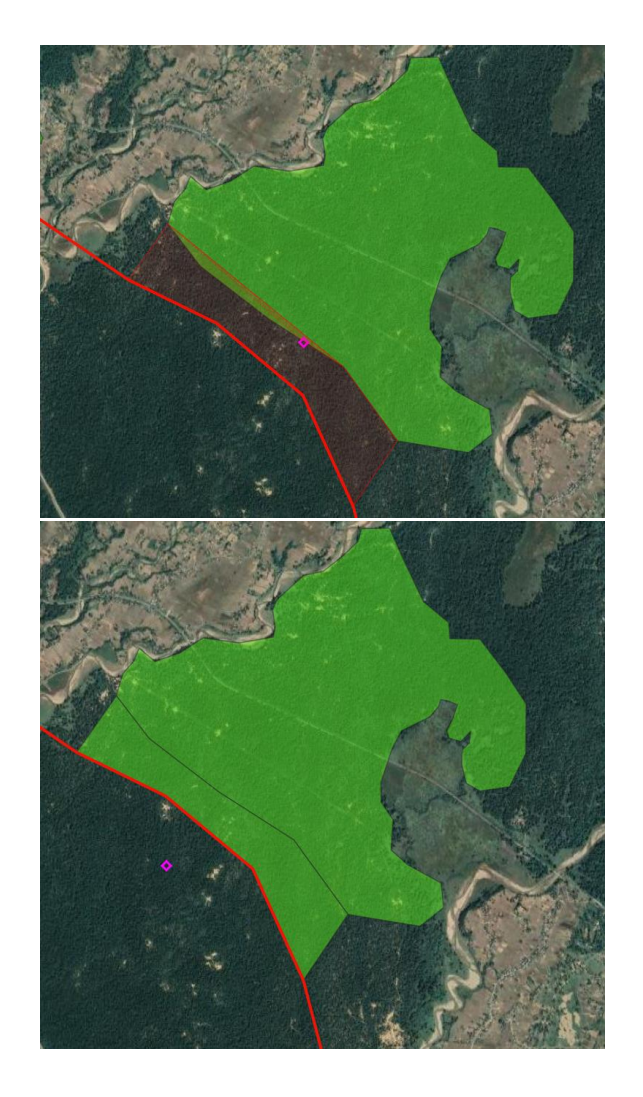

## Can you create the line (road) data?

#### Thank you

# Let's protect the pulse.